## 医用耗材企业信息复核/反馈管理功能操作手册

1. 业务介绍

本模块功能只对系统生效会员开放。

## 2. 信息复核/反馈管理功能操作

(一)会员登录省平台交易系统。

| G 广东省商品交易中心<br>GUANGDONG MIDICINE EXCHANGE | 用户       | 登录       |
|--------------------------------------------|----------|----------|
| 广东省第三方药品                                   | 用户名      | -        |
| GuangDong Medicine                         | 密码       | <b>a</b> |
| 电子交易半台                                     | 登        | 录        |
| ☆平 ☆王 ☆ <del>月</del>                       | 用户注册 企业库 | 产品库 Ca驱动 |
|                                            | 忘记密码 培训排 | 段名 证书测试  |

(二) 查询信息复核/反馈信息

打开【信息复核/反馈管理】-【其他信息复核/反馈(耗材)】 界面,点击"查询",可查询之前提交的信息复核反馈记录。(该 功能适用于会员各类信息复核反馈)。

| 6  | 交易系统          |   | =                      |              | مىرىيەر يەرىپىيەر<br>سىرىمىرىيەر يېرىمىرىيەر |            |      |      |           |                |       |     |  |  |
|----|---------------|---|------------------------|--------------|----------------------------------------------|------------|------|------|-----------|----------------|-------|-----|--|--|
|    | 系统管理          | < | ★ 《 其他信息复核/反馈(耗材)      |              |                                              |            |      |      |           |                |       |     |  |  |
| -  | 会员管理          | < | 申诉咨询管理 >> 申诉 >> 耗材其他申诉 |              |                                              |            |      |      |           |                |       |     |  |  |
|    | 配送协议管理        | < | 申诉编号 申诉状态 ✔ 申诉状        |              |                                              |            |      |      |           |                |       |     |  |  |
| *  | 交易管理          | < | 申诉时间                   |              |                                              |            |      |      |           |                |       |     |  |  |
|    | 疫情物资调配通道      | < | · 查询 新建申诉              |              |                                              |            |      |      |           |                |       |     |  |  |
|    | 疫情储备药品通道      | < | 操作                     | 申诉编号         | 状态                                           | 由近人        | 药交ID | 产品编码 | 注册证号      | 注册证名称          | 注册证提格 | 注册订 |  |  |
| 1  | 专项申报          | < |                        | 202107303573 | ++8+                                         | haocaipscs |      |      | 1200102 3 | 12100102 (411) |       |     |  |  |
| -  | 合同管理          | < | 经父单位 骗獲 金里 燈口          | 13           | 木促父                                          |            |      |      |           |                |       |     |  |  |
| R  | 订单管理          | < |                        |              |                                              |            |      |      |           |                |       |     |  |  |
|    | 发票管理          | < |                        |              |                                              |            |      |      |           |                |       |     |  |  |
| ₿  | 两票制发票管理       | < |                        |              |                                              |            |      |      |           |                |       |     |  |  |
| ** | 新冠试剂联盟集采      | < |                        |              |                                              |            |      |      |           |                |       |     |  |  |
|    | 信息复核/反馈及咨询    | < |                        |              |                                              |            |      |      |           |                |       |     |  |  |
| 0  | 信息复核/反馈管理     | * |                        |              |                                              |            |      |      |           |                |       |     |  |  |
| <  | 其他信息复核/反馈(耗材) | > |                        |              |                                              |            |      |      |           |                |       |     |  |  |

(三)新建申诉

打开【信息复核/反馈管理】-【其他信息复核/反馈(耗材)】 界面,点击"新建申诉",根据界面字段要求填写相关信息内容并 上传相关佐证材料。

| S 3          | 交易系统         |   | =                      |        |               |              |          |                  |                              |              |         |             |  |  |
|--------------|--------------|---|------------------------|--------|---------------|--------------|----------|------------------|------------------------------|--------------|---------|-------------|--|--|
| <b>III</b> 3 | 系统管理         | < | -                      | «      | 其他信           | 息复核/反馈(耗机    | 团)       |                  |                              |              |         |             |  |  |
| <b>2</b> 4   | 会管理          | < | 申诉咨询管理 >> 申诉 >> 耗材其他申诉 |        |               |              |          |                  |                              |              |         |             |  |  |
|              | 配送协议管理       | < | 申诉编号                   |        |               |              |          |                  |                              |              |         |             |  |  |
| * 3          | <b>这易管理</b>  | < |                        |        |               |              |          |                  |                              |              |         |             |  |  |
| <b>.</b> 8   | 臣情物资调配通道     | < |                        |        |               | 查询           | 新建申诉     | >                |                              |              |         |             |  |  |
| <b>a</b> 8   | 自情储备药品通道     | < |                        | 握(     | <del>ار</del> | 由诉编号         | 状态       | 由近人              | 荷交ID                         | 产品编码         | 注册证号    | 注册证名称       |  |  |
| 1            | <b>运</b> 项申报 | < |                        | 1.04.1 |               | 202107303573 | 3        | THE              |                              | / HRADRS     | TUNE 3  | 110011-0119 |  |  |
| <b>≟</b> ∉   | 合同管理         | < | 提交軍                    | 核調理    | 签章 操作记        | 13           | 未提交      | haocaipscs       |                              |              |         |             |  |  |
| <b>1</b> 9 i | 丁单管理         | ۲ |                        |        |               |              |          |                  |                              |              |         |             |  |  |
| <b>(</b>     | 交易系统         |   | =                      |        |               |              |          |                  |                              |              |         |             |  |  |
|              |              |   |                        |        |               |              |          |                  |                              |              |         |             |  |  |
| 3            | 系统管理         | < | -                      | «      | 其他信           | 息复核/反馈(耗     | 材)       |                  |                              |              |         |             |  |  |
| <b>2</b> 4   | 会员管理         | < | 申诉咨                    | 调管理    | »申诉»「         | 中标数据申诉 »新    | 曾        |                  |                              |              |         |             |  |  |
|              | 配送协议管理       | < | 基本                     | 信息     |               |              |          |                  |                              |              |         |             |  |  |
| 1 3          | 之易管理         | < |                        |        |               |              |          | ŕ                | "品ID                         |              | Q       |             |  |  |
|              | o<br>情物资调配通道 | < |                        |        |               |              | 页面       |                  | 107700 ada 177 ada 107 ada 1 | ~            | 未选择 🖌 🗼 | 选择 🗸        |  |  |
|              | 白情储备药品通道     | < |                        |        |               | • 申诉说明       | (限150字内) | <i>相与甲研收信息,甲</i> | 师建国及审诉内部                     |              |         |             |  |  |
|              |              |   |                        |        |               |              |          |                  |                              |              |         | 1           |  |  |
|              |              |   |                        |        |               |              | 附件       | 浏览 ᡱ 本次上         | 传 🖉 己上传                      |              |         |             |  |  |
|              | 司同官埋         | ( |                        |        |               |              |          | 请选择jpg,png       | g,pdf,xls,xlsx,c             | loc,docx格式文体 | ŧ       |             |  |  |
| P i          | 丁单管理         | < |                        |        |               | 保存           | 提交审核     | <b>该</b> 返       |                              |              |         |             |  |  |
| 5 2          | 发票管理         | < |                        |        |               |              |          |                  |                              |              |         |             |  |  |

备注: 信息复核/反馈模板详见官网"会员服务"-"资料下载"界面,下载"耗 材信息复核/反馈表(模板)"。

## 3. 查看信息复核/反馈处理结果

进入【信息复核/反馈管理】-【其他信息复核/反馈(耗材)】 界面,点击申诉数据左侧"详情",可查看处理结果。

| 6  | 交易系统         |    | =                    | _     |                 |       |            |             |           |           |  |  |  |  |
|----|--------------|----|----------------------|-------|-----------------|-------|------------|-------------|-----------|-----------|--|--|--|--|
|    | 系统管理         | <  | - « 其                | 也信息   | 复核/反馈(耗材        | )     |            |             |           |           |  |  |  |  |
| 1  | 会员管理         | ۲. | 申诉咨询管理 » 申诉 » 耗材其他申诉 |       |                 |       |            |             |           |           |  |  |  |  |
|    | 配送协议管理       | •  | 申诉编号                 |       |                 |       |            |             |           |           |  |  |  |  |
| *  | 交易管理         |    |                      |       |                 |       |            |             |           |           |  |  |  |  |
|    | 疫情物资调配通道     | <  |                      |       | 查询              | 新建申诉  | )          |             |           |           |  |  |  |  |
|    | 疫情储备药品通道     | <  | 操作                   |       | 由近编号            | 状态    | 由近人        | 费交ID        | 产品编码      | 注册征号      |  |  |  |  |
| Ż  | 专项申报         | <  | JÆTF                 |       | 202107303573    | 10.05 | THEA       | 13,210      | Снаткии г | 1200012-3 |  |  |  |  |
| 4  | 合同管理         | <  | 洋債 签章 操作证            | 灵     | 13              | 提交审核  | haocaipscs |             |           |           |  |  |  |  |
| 10 | ST AN ANY TH |    |                      |       |                 |       |            |             |           |           |  |  |  |  |
| 0  | 交易系统         |    |                      |       |                 |       |            |             |           |           |  |  |  |  |
|    | 系统管理         | ۲  | • «                  | 其伯    | 也信息复核/反馈        | 贵(耗材) |            |             |           |           |  |  |  |  |
| -  | 会员管理         | ۲  | 申诉咨询管理 >> 申诉 >> 详情   |       |                 |       |            |             |           |           |  |  |  |  |
|    | 配送协议管理       | <  | 基本信息                 |       |                 |       |            |             |           |           |  |  |  |  |
| *  | <b>衣見管</b> 理 | <  |                      |       |                 |       | 申诉登记号 2021 | .0730357313 |           |           |  |  |  |  |
| 1  | 大物自注         |    | * 申诉说明               | 1212  | 31              |       |            |             |           |           |  |  |  |  |
| 00 | 疫情物资调配通道     | <  | * M314               |       |                 |       |            |             |           |           |  |  |  |  |
|    | 疫情储备药品通道     | <  | 申诉时间                 | 2021- | -07-30 10:01:27 |       |            |             |           |           |  |  |  |  |
| 2  | 专项申报         | <  |                      |       |                 | 药交所处理 | 状态 暂未处理    |             |           |           |  |  |  |  |
| 1  | 合同管理         | <  |                      |       |                 | 返回    |            |             |           |           |  |  |  |  |